# Näsgård CropManager för växtskydd

| Generellt                                          | CropManager beräknar/omfördelar givor utifrån biomassa<br>kartor och/eller egna inritade förutsättningar. Denna manual<br>visar hur CropManager (CM) fungerar och vilka principer den<br>använder för att omfördela utsäde. |
|----------------------------------------------------|----------------------------------------------------------------------------------------------------|
|                                                    | CM är en tilläggsmodul som beställs separat till Näsgård.                                                                                                    |
|                                                    | CM utvecklas av Seges Innovation, men är inbyggd i Näsgård<br>Mark.                                                                                                    |
| Principer                                          |                                                                                                    |
| Detta behövs för att använda<br>CM                 | Årets grödor och insatser på fälten skall vara inlagda i<br>Näsgård Mark, samt aktiv karta över fälten i Näsgård Karta.                                                                                                    |
|                                                    | CM beräknar biomassa i fälten utifrån NDVI och NDRE från<br>data från Sentinel 2 överflygningarna 2 gånger i veckan.                                                                                                    |
|                                                    | CM söker i dina planerade behandlingar i fältkortet baserat på<br>gröda, datum och insatstyp, för att utifrån detta skapa<br>tilldelningskartor för alla fält med samma behandling<br>samtidigt.                            |
|                                                    | CM väljer automatisk modell och överflygningsdag efter insatstyp, du kan dock ändra detta innan styrfilerna exporteras.                                                                                                    |
|                                                    | Baslager skall vara inritade om de skall användas som<br>underlag.                                                                                                    |
| Denna version av CM kan<br>endast skapa styrfiler. | CM kan skapa styrfiler för utsäde, gödning och växtskydd<br>utifrån olika modeller och aktuella eller historiska biomassa<br>mätningar.                                                                                     |
|                                                    | Dock måste planerade behandlingar vara skapade i Näsgård<br>Mark innan beräkningarna sker.                                                                                                    |

## CropManagers modell för växtskydd

| Förutsättningar                                    | ttningar Omfördelning av växtskyddsmedel görs genom att j<br>vattenmängden för respektive område i fältet. Därfo<br>vattenmängden per hektar som skall användas ang |                    | n att juste<br>Därför mä<br>s anges. | ra<br>Aste       |               |              |                             |              |
|----------------------------------------------------|----------------------------------------------------------------------------------------------------|--------------------|--------------------------------------|------------------|---------------|--------------|-----------------------------|--------------|
| Om det finns angivet<br>vattenmängd i arbetsordern | Välj arbetsorder                                                                                                    | Kopiera till nästa | skördeår • In                        | ställning • Skri | ivut + Visau  | tskrift      |                             |              |
| för behandlingen används                           | Vaij Driftsennet: CM4 V Grupp (alia)                                                                                                    |                    |                                      | a)               | ✓ 30K jc      | obnr.        | ✓                           |              |
|                                                    | Arbetsorder                                                                                                    | -                  |                                      |                  | Arealer       |              | Vaxtskyddsupplysningar      | <b>_</b>     |
| denna i CM beräkningen.                            | Jobbnr Namn                                                                                                    | Grupp              | Status                               | Utskrift         | Planerad area | Utförd areal | I vatten i tank I vatten/ha | Antal tankar |
|                                                    | 1 ogras h-vete                                                                                                    | Höstvete           | Planerat                             | Växtskyddsorder  | 19,19         | 0,00         | 4000                        | 75 0,84      |

|vatten/ha

P Mgd/ha Totali

0,96

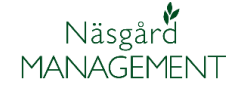

Alternativ så kan vattenmängden kan ändras genom att i behandlingsnoten ange mängd under L vatten/ha

Standard vattenmängd

### OBS viktigt angående mängd av preparaten

Använd faktorn 0,8 gånger

När bekämpningen är gjord

skall man i sprutjournalen

ändra mängd/ha till den

högsta dosen/ha som

Obs, tänk på att dina

per hektar du kan ange i

Uppfyll reglerna

mängd/hektar.

verket.

Om ingen vattenmängd per hektar anges, använder CM 150 L/ha som standard

Behandling

Person Status Datum

vete, bröd, KWS Ahoi

Jobbnamn Beh, areal B Typ

Enligt reglerna får maximal dos inte överskridas på någon del av fältet. Eftersom CM justerar mängden +/-25% måste du ange 75 % av högsta dosen för preparatet på fältkortet.

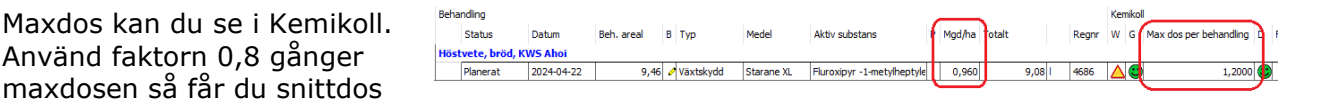

#### När du använder varierad dos

Om du sprider växtskyddsmedel med en varierande dos på ett fält ska du i din sprutjournal ange den högsta dosen som du använde på någon yta. Det ska du göra även om snittdosen ligger under den högsta dosen som användes. Dosen ska anges på samma sätt som det står på preparatets etikett (t. ex. liter eller kg/hektar) och ingen punkt får behandlas med högre dos än maxdosen. Att anpassa dosen efter behovet i fält är en utmärkt åtgärd inom integrerat växtskydd. Eftersom detta är relativt ny teknik kan du med fördel nämna det vid ett kontrolltillfälle och förklara hur du arbetar med tekniken.

uppgifter i Näsgårds lager för växtskyddsmedel blir fel om du ändrar till högsta dosen.

använts. Bilden till höger visar

information från Jordbruks-

#### Ogräsbekämpning i höstsäd på våren

Växtskyddsbehandlingar i höstsäd mellan 1 januari och 30 april

Som standard skapas tilldelningskartor i perioden utifrån modellen "Ogräs i höst spannmål tidig vår".

När modellen används ökas mängden sprutvätska i område med låg biomassa och minskas där som är hög biomassa. Utgångspunkt för detta är att område med hög biomassa kan grödan konkurrera bättre med ogräset, jämfört med område

med låg biomassa. Utifrån aktuell NDVI- mätning justeras mängden sprutvätska +/-25% utifrån angiven mängd vatten/ha och därmed preprat dos angiven på fältkortet.

CM utgår ifrån behandlingarna inlagda på fältkortet

|   | Fält     |       | Beha                        | ndling                 |            |            |   |           |            |                            |   |        |        |      |       |
|---|----------|-------|-----------------------------|------------------------|------------|------------|---|-----------|------------|----------------------------|---|--------|--------|------|-------|
|   | Fältnr / | Areal |                             | Status                 | Datum      | Beh. areal | в | Тур       | Medel      | Aktiv substans             | Ρ | Mgd/ha | Totalt |      | Regnr |
| ۲ | 91A      | 9,46  | Höst                        | vete, bröd, K          | WS Ahoi    |            |   |           |            |                            |   |        |        |      |       |
|   |          |       |                             | Planerat               | 2024-04-22 | 9,46       | 6 | Växtskydd | Starane XL | Fluroxipyr -1-metylheptyle |   | 0,960  |        | 9,08 | 4686  |
|   | 92A      | 2,06  | Höst                        | stvete, bröd, KWS Ahoi |            |            |   |           |            |                            |   |        |        |      |       |
|   |          |       |                             | Planerat               | 2024-04-22 | 2,06       | 6 | Växtskydd | Starane XL | Fluroxipyr -1-metylheptyle |   | 0,960  |        | 1,98 | 4686  |
|   | 94A      | 7,67  | 67 Höstvete, bröd, KWS Ahoi |                        |            |            |   |           |            |                            |   |        |        |      |       |
|   |          |       |                             | Planerat               | 2024-04-22 | 7,67       | 6 | Växtskydd | Starane XL | Fluroxipyr -1-metylheptyle |   | 0,960  |        | 7,36 | 4686  |

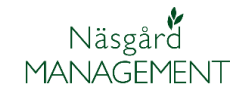

- 1. Öppna CropManager
- 2. Välj växtskydd
- 3. Och de behandlingar du vill beräkna för.

🗉 📾 🏯 🌆 🌆 🖓 📽 🗟 🕑 1

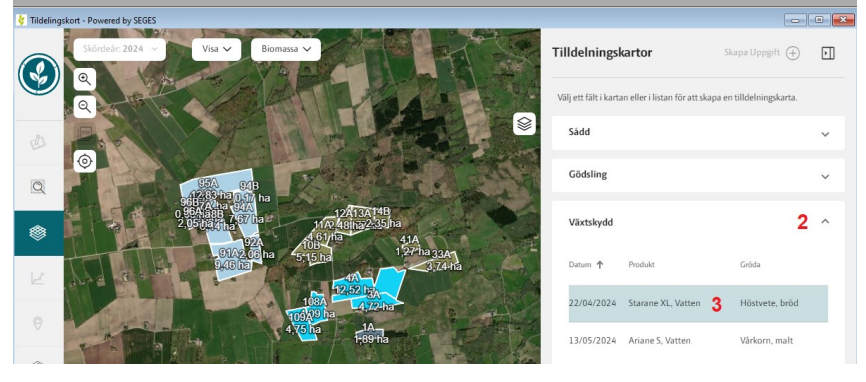

- Alla fält med den behandlingen visas i bilden
- 5. Som standard används modellen "Ogräs i höst spannmål tidig vår"
- 6. Och använder den senaste godkända biomassakartan.
- 7. Samt variationsgrad

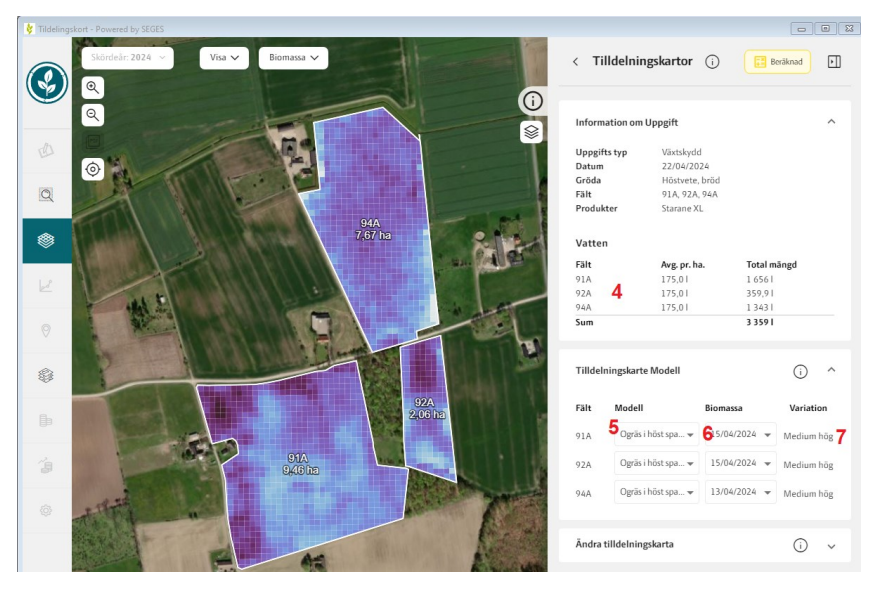

- 8. för de justerade mängderna
- Men även se mängd för varje cell genom att hålla markören över cellen.

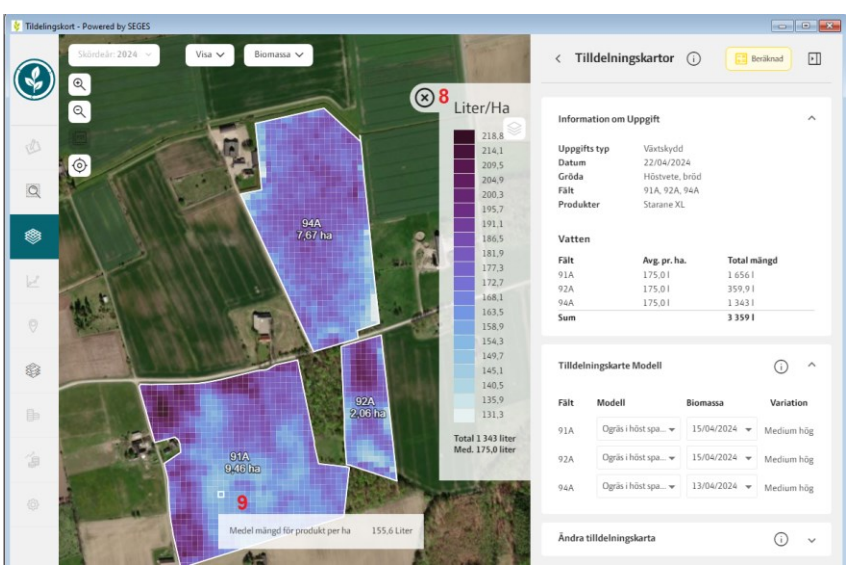

#### CropManager Manual senast ändrad 2024-07-15

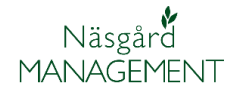

Du kan justera mängderna manuellt genom att välja Justera tilldelningskarta

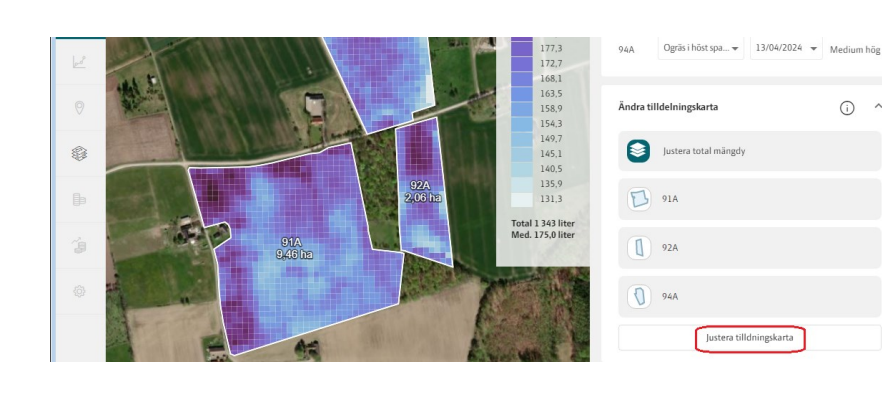

### Du kan här välja

- Om du vill behålla eller justera total mängden, om du justerar omfördelningen manuellt.
- Ändra min/max för alla fält samtidigt
- 3. Eller min/max för ett enskilt fält
- 4. Du kan återställa till det beräknade värdet
- Välj Beräkna tilldelningskarta för att de angivna värdena skall beräknas.
- 6. Du kan lägga till egna nivåer
- Som du kan välja att rita in i kartan, som i detta exempel där trädskuggor ger felaktigt underlag
- 8. Ritverktyg penna
- 9. Eller pensel
- 10. Val för att se befintlig giva i kartan
- 11. Radera egna inritade justeringar
- 12. Ångra justering
- 13. Beräkna tilldel-
- ningskarta

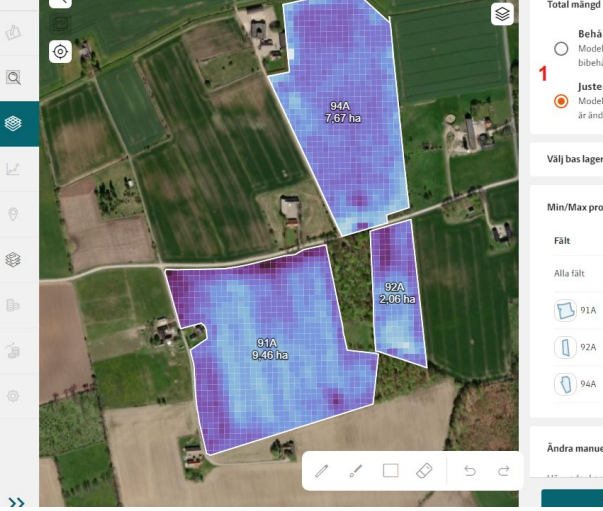

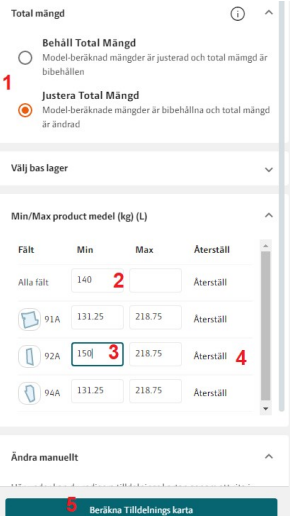

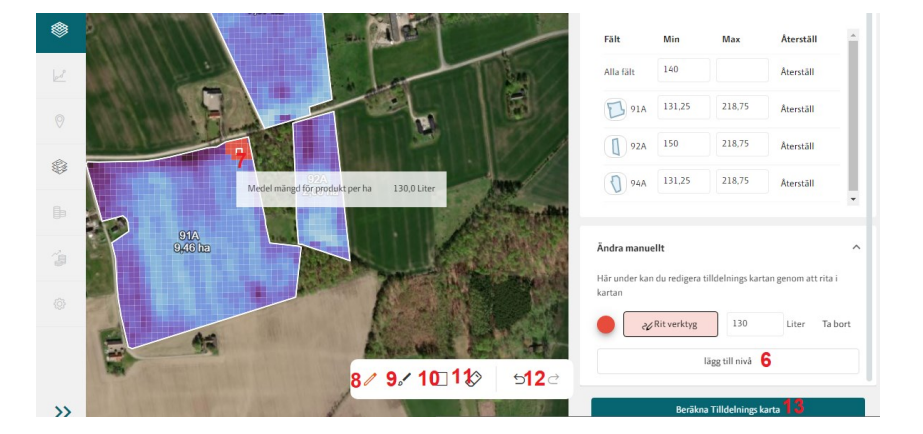

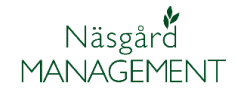

Om du justerat mängden manuellt eller ändrat min/max dos, visas ikoner för detta i listan över fält.

När du beräknat tilldelningskartan visas även totalmängden nederst i skalan

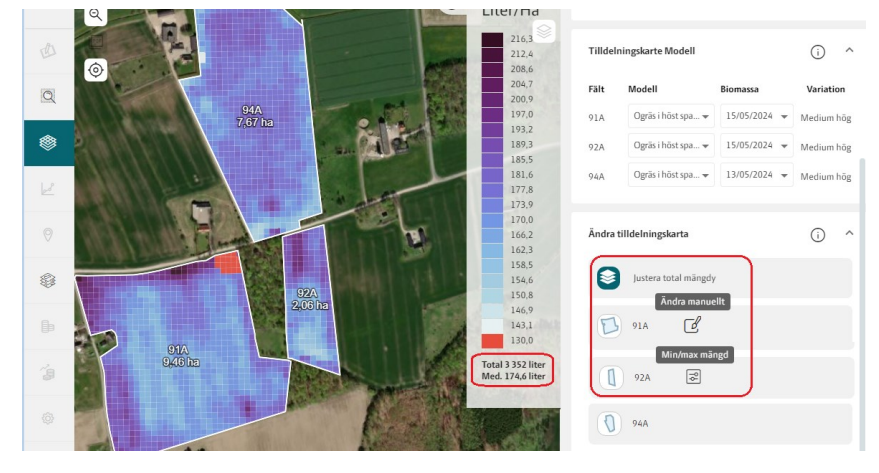

Ändra via baslager

Du kan dessutom justera omfördelningen via egna inritade baslager, se separat manual du skapa dessa.

### Växtskyddsbehandlingar spannmål

| Växtskyddsbehandlingar efter | S |
|------------------------------|---|
| den 1 maj i höstsäd och i    | С |
| övrig spannmål               | D |

Som standard skapas tilldelningskartor som "Utan omfördelning".

Dessutom kan modellen "Standardmodell för växtskydd" användas.

När modellen "Standardmodell för växtskydd" används ökas mängden sprutvätska i område med hög biomassa och minskas där som är låg biomassa.

Detta för att kompensera för "utspädningseffekten" i kraftig gröda. Denna modell kan användas för skadedjur, sjukdomar och tillväxtreglering.

Utgångspunkt för "Standardmodell för växtskydd" är aktuella NDRE-mätningar av biomassa. Utifrån dessa mätningar justeras mängden sprutvätska från +/- 5% om där är låg variation i biomassa och upp till +/-25% om där är stor variation av biomassa. Detta utifrån angiven mängd vatten/ha och därmed preparatdos angiven på fältkortet.

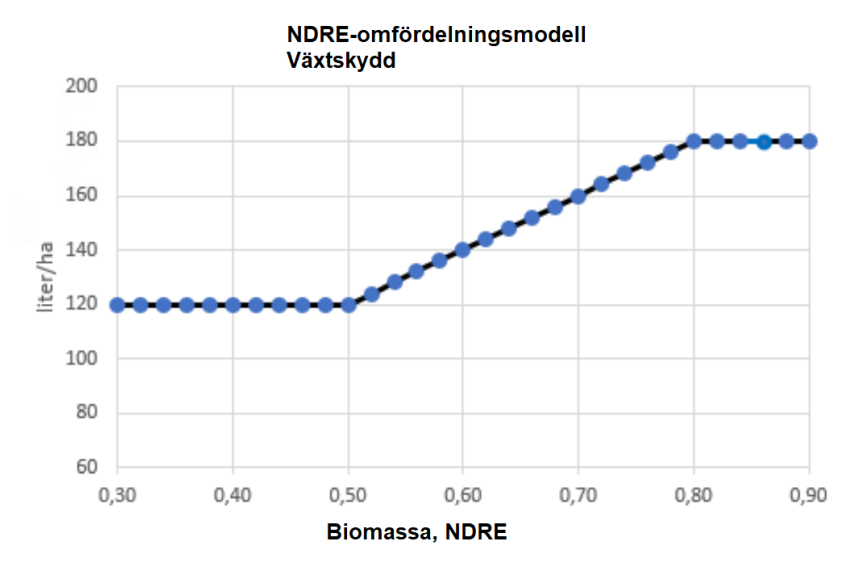

I bilden visas omfördelning av tillväxtreglering i höstvete, med ett genomsnittligt NDRE på 0,65, varierad mellan 0,5 till 0,8. Genomsnittlig vattenmängd är 150 L/ha och det omfördelas med +/- 20% altså 120-180 liter vatten per hektar.

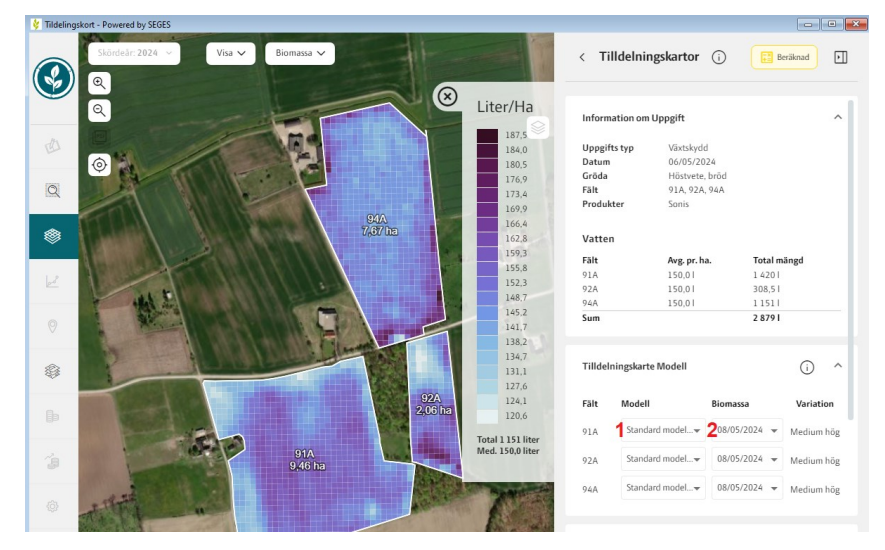

För att använda modellen väljer du växtskydd i CM och den aktuella behandlingen

- I kolumnen modell väljer du Standardmodell för växtskydd.
- Och den senaste godkända biomassa kartan.

Du har sedan möjlighet att justera kartan, se föregående avsnitt i denna manual.

#### Exportera styrfiler

För att exportera ut uppgifterna som styrfiler väljer du Ladda ned tilldelningskarta

En lista öppnas där du kan välja filformat som passar i din terminal.

John Deere och Trimble är Shape filer, men dom är paketerade i respektive fabrikats mappstruktur så terminalerna kan läsa in filerna.

När det gäller ISOXML så är version 3 vanligast, så prova den först.

När det gäller ISOXML exporten går det att välja om fältgränsen skall tas med eller inte genom att klicka på "fältikonen"

- 1. Grön ikon, så tas fältgränsen med
- Grå ikon, så tas inte fältgränsen med (används bla till NH terminaler)

Oavsett vilket format du väljer sparas uppgifterna i en komprimerad fil. (som alltid skall extraheras innan filerna placeras på USB minnet) Som standard sparas filen under Dokument, DatalogiskS och mappen Styrfiler Ladda ned tilldelnings karta

| <b>Ladda ner</b><br>Välj fil typ |                  | í         |
|----------------------------------|------------------|-----------|
|                                  | JD-terminal      |           |
| <b>Trimble</b>                   | Trimble-terminal |           |
| SHP                              | Shape-fil        |           |
| 021                              | ISOXML v3        | 0-0<br>0⊘ |
| 50                               | ISOXML v4        | 0-0<br>0⊘ |

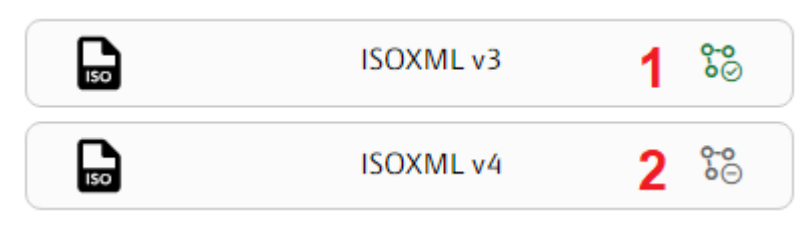

|                          |                                          |                                                                                                    |                   | <i>e</i> 1 | - |
|--------------------------|------------------------------------------|----------------------------------------------------------------------------------------------------|-------------------|------------|---|
| - → × Υ <mark> </mark> י | Jen här datorn > Dokument > DataLo       | giskS > Styrfiler                                                                                                    | ✓ O SökiSty       | /rfiler    | م |
| Ordna 🔻 🛛 Ny mapp        |                                          |                                                                                                    |                   |            | ? |
| 📙 Övrigt                 | ^ Namn                                   | ^ Statu                                                                                                    | is Senast ändrad  | Тур        |   |
| 💻 Den här datorn         |                                          | Inga objekt ma                                                                                                    | tchade sökningen. |            |   |
| il 3D-objekt             |                                          |                                                                                                    | 2                 |            |   |
| 📰 Bilder                 |                                          |                                                                                                    |                   |            |   |
| 😫 Dokument               |                                          |                                                                                                    |                   |            |   |
| 🖶 Downloads              |                                          |                                                                                                    |                   |            |   |
| Filmer                   |                                          |                                                                                                    |                   |            |   |
| 🁌 Musik                  |                                          |                                                                                                    |                   |            |   |
| Skrivbord                |                                          |                                                                                                    |                   |            |   |
| 🎬 Windows (C:)           |                                          |                                                                                                    |                   |            |   |
| 🛫 DataLogisk_doc (       | \\datalogisk                             |                                                                                                    |                   |            |   |
| A Nistwork               | ~ <                                      |                                                                                                    |                   |            |   |
|                          |                                          | and the second second sec |                   |            |   |
| Filnamn:                 | v14_04_22_2024_Starane XL,Vatten_PlantPr | ptection.zip                                                                                                    |                   |            |   |